# ECLT5810/SEEM5750

# Weka – Installation, Data Pre-processing Introduction

#### What is Weka?

Weka is an open source machine learning software that can be accessed through a graphical user interface, standard terminal applications, or a Java API. It is widely used for teaching, research, and industrial applications, contains a lot of built-in tools for standard machine learning tasks.

Here is the official website: <u>https://ml.cms.waikato.ac.nz/weka</u>

#### Weka installation

Please follow the instruction here to install the stable version (3.8) of Weka

https://waikato.github.io/weka-wiki/downloading\_weka/

It provides different versions to suit different OS. Please select the one you are using.

#### Dataset

- We will use the Bank Marketing Data Set. You can download the data set, known as "bank.csv", via the link given on the course web site.
- The data is related with direct marketing campaigns of a Portuguese banking institution. The marketing campaigns were based on phone calls. Often, more than one contact to the same client was required, in order to access if the product (bank term deposit) would be ('yes') or not ('no') subscribed.
- It contains 4521 samples and 16 input variables. The target **y** is the client subscribed a term deposit or not. In machine learning terminology, it is a binary classification problem.

#### Dataset

Here is the information of the 16 input variables:

• 1 - age (numeric)

0

- 2 job : type of job (categorical: "admin.","unknown","unemployed","management","housemaid","entrepreneur","student",
  - "blue-collar", "self-employed", "retired", "technician", "services")
- 3 marital : marital status (categorical: "married", "divorced", "single"; note: "divorced" means divorced or widowed)
- 4 education (categorical: "unknown", "secondary", "primary", "tertiary")
- 5 default: has credit in default? (binary: "yes", "no")
- 6 balance: average yearly balance, in euros (numeric)
- 7 housing: has housing loan? (binary: "yes", "no")
- 8 loan: has personal loan? (binary: "yes", "no")

#### Dataset

- 9 contact: contact communication type (categorical: "unknown","telephone","cellular")
- 10 day: last contact day of the month (numeric)
- 11 month: last contact month of year (categorical: "jan", "feb", "mar", ..., "nov", "dec")
- 12 duration: last contact duration, in seconds (numeric)
- # other attributes:
- 13 campaign: number of contacts performed during this campaign and for this client (numeric, includes last contact)
- 14 pdays: number of days that passed by after the client was last contacted from a previous campaign (numeric, -1 means client was not previously contacted)
- 15 previous: number of contacts performed before this campaign and for this client (numeric)
- 16 poutcome: outcome of the previous marketing campaign (categorical: "unknown","other","failure","success")

#### Weka GUI Chooser

If you open the Weka software, first is the Weka GUI Chooser like the following.

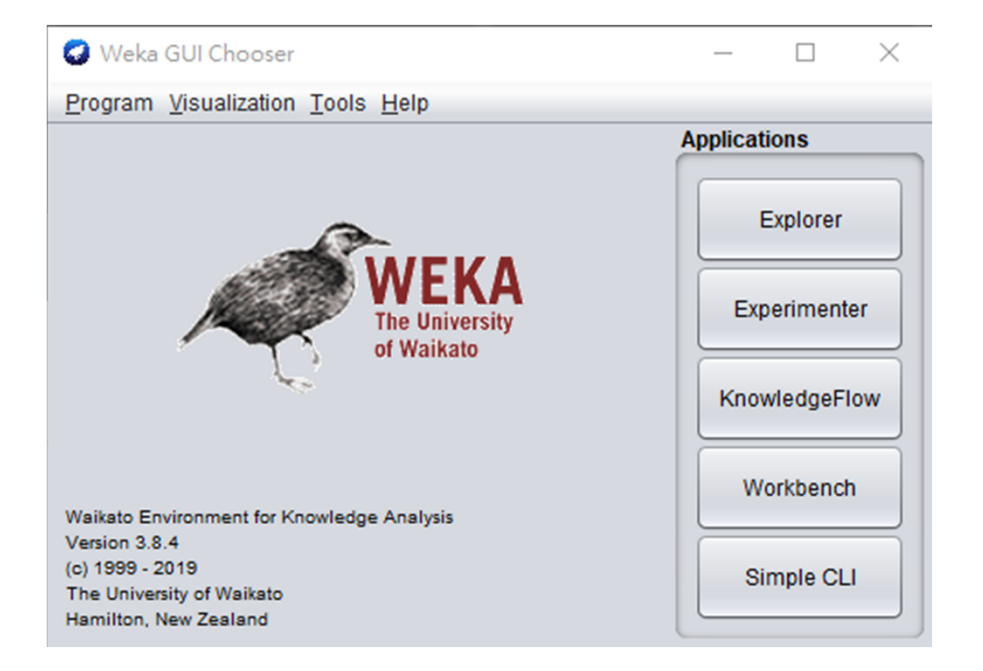

#### Then, select the Explorer, you will enter to this interface.

| Filter                            |                                          |                             |                              |                            |  |
|-----------------------------------|------------------------------------------|-----------------------------|------------------------------|----------------------------|--|
| Choose None                       |                                          |                             |                              | Apply Stop                 |  |
| Current relation                  |                                          | Selected attribute          |                              |                            |  |
| Relation: None<br>Instances: None | Attributes: None<br>Sum of weights: None | Name: None<br>Missing: None | Weight None<br>Distinct None | Type: None<br>Unique: None |  |
| Attributes                        |                                          |                             |                              |                            |  |
| All None                          | Invert Pattern                           |                             |                              |                            |  |
|                                   |                                          |                             |                              |                            |  |
|                                   |                                          |                             |                              |                            |  |
|                                   |                                          |                             |                              |                            |  |
|                                   |                                          |                             |                              |                            |  |
|                                   |                                          |                             |                              | Visualize Ali              |  |
|                                   |                                          |                             |                              |                            |  |
|                                   |                                          |                             |                              |                            |  |
|                                   |                                          |                             |                              |                            |  |
|                                   |                                          |                             |                              |                            |  |
|                                   |                                          |                             |                              |                            |  |
| R                                 | Remove                                   |                             |                              |                            |  |
|                                   |                                          |                             |                              |                            |  |

Click **Open file**, then open the bank.csv saved in your computer.

Please remember to change to **CSV data files(\*.csv)** in file type.

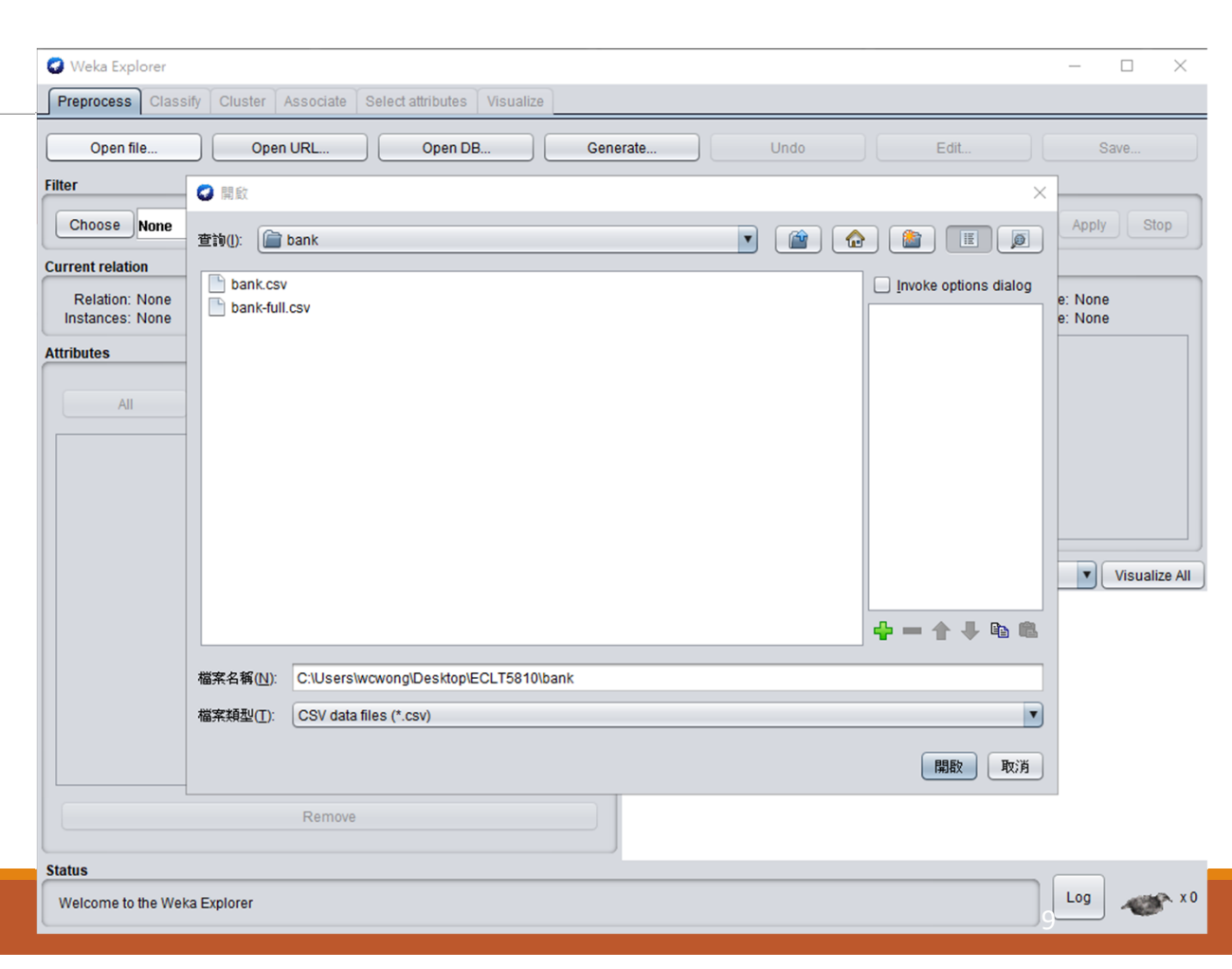

Now, you can see the data is loaded into Explorer.

You can check out each variable by click on it in this panel.

|   | Weka Explorer           Preprocess         Classify         Cluster         Associate         Select attributes         Visualize                           | - 🗆 X                                              |
|---|----------------------------------------------------------------------------------------------------|----------------------------------------------------|
|   | Open file Open URL Open DB Generate Undo Edit                                                                                                    | Save                                               |
|   | Choose None                                                                                                    | Apply Stop                                         |
|   | Current relation Selected attribute                                                                                                    |                                                    |
|   | Relation: bank         Attributes: 17         Name: age           Instances: 4521         Sum of weights: 4521         Missing: 0 (0%)         Distinct: 67 | Type: Numeric<br>Unique: 4 (0%)                    |
|   | Attributes Statistic Value                                                                                                    |                                                    |
|   | All None Invert Pattern Maximum 19<br>Maximum 87<br>Mean 41.17<br>Sternow 10.576                                                                            |                                                    |
| / | No.     Name       1     age       2     job       3     marital       4     education       5     default       6     balance                              |                                                    |
|   | 7     housing       8     loan       9     contact       10     day       11     month       12     duration       13     campaign                          | Visualize All                                      |
|   | 14 previous<br>15 previous<br>16 poutcome<br>17 y<br>Remove<br>Remove                                                                                       | <u>5 15 7 <sup>19</sup> 10 9 8 13</u> 1 <u>5 2</u> |
|   | Status<br>OK                                                                                                    | 87 Log x0                                          |

10

The statistics for each variable are also shown here.

For example, the maximum and minimum value of age is 87 and 19 respectively.

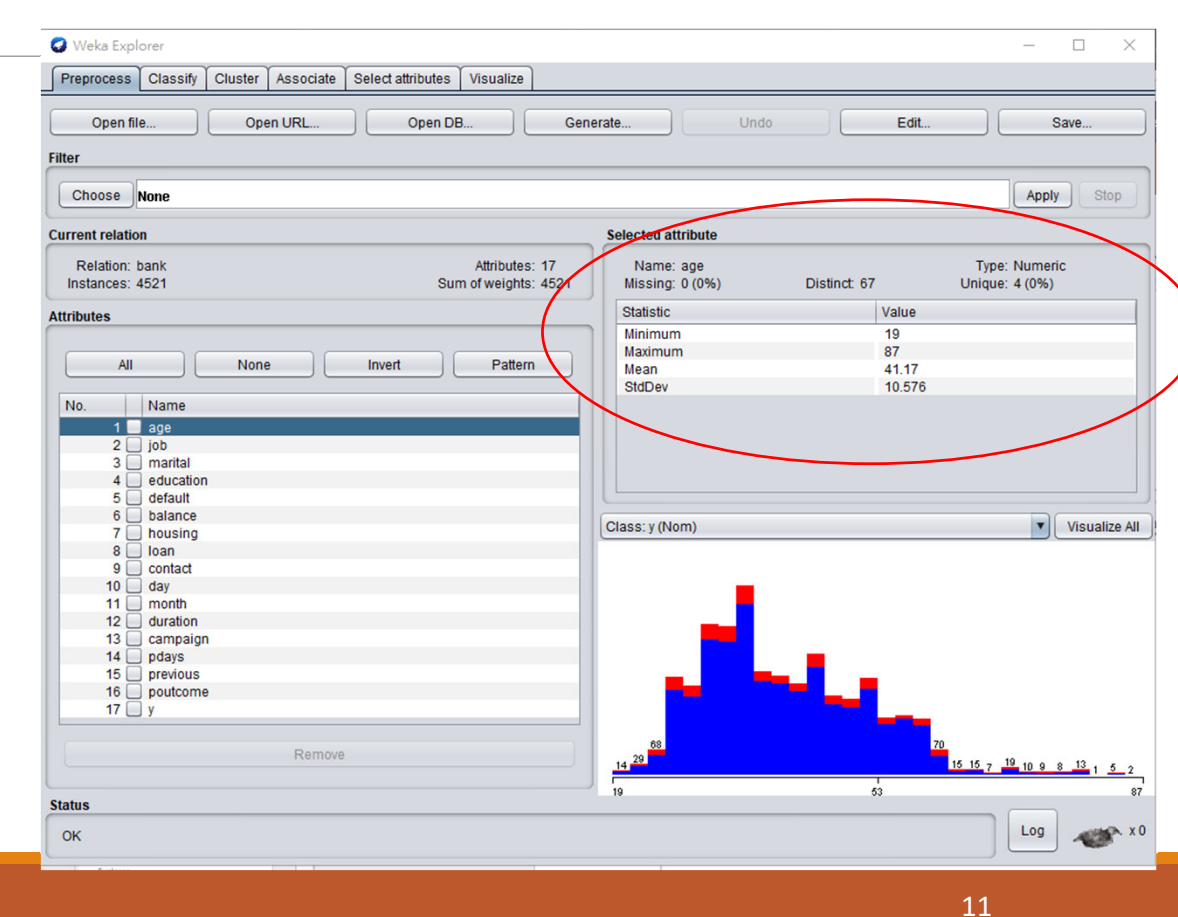

# Data Pre-processing/Feature Engineering

Data pre-processing/Feature engineering in Weka mostly contains two components.

- The variable transformation and,
- The variable selection

Variable transformation can be applied to the inputs for improving the precision of the predictive models.

Variable selection is useful when you want to make an initial selection of inputs or eliminate irrelevant inputs. It can also help identify non-linear relationships between the inputs and the target.

- There are several variable transformation methods that can be applied to the input variables such that the precision of the predictive models can be improved.
- However, we cannot know which variable transformation methods will produce the most accurate models.
- Therefore, it is a good idea to try a number of different variable transformation methods techniques on the data and in turn create many different models to test it.

In Weka, it provides filters for variable transformation.

- Supervised Filters: That can be applied but require user control or make use of the class information in some way. Such as rebalancing instances for a class.
- Unsupervised Filters: That can be applied in an undirected manner. For example, discretize the numerical attributes or rescale all values in the attribution to the range 0 to 1.

We will show the Unsupervised Filters.

Under these two filters, there are two groups:

- Attribute Filters: Apply an operation on attributes or one attribute at a time.
- Instance Filters: Apply an operation on instance or one instance at a time.

We will mostly deal with the Attribute Filters.

#### **Discretize Numerical Attributes**

- Some machine learning algorithms prefer to work with discrete attributes rather than real-valued attributes.
- For example, decision tree algorithms can choose split points in real-valued attributes but are much cleaner when split points are chosen between bins or predefined groups.
- Discrete attributes are those that describe a category, called nominal attributes. Those attributes that describe a category that where there is a meaning in the order for the categories are called ordinal attributes. The process of converting a real-valued attribute into an ordinal attribute or bins is called discretization.

#### Click Choose, under

filters->unsupervised->attributes,

select Discretize

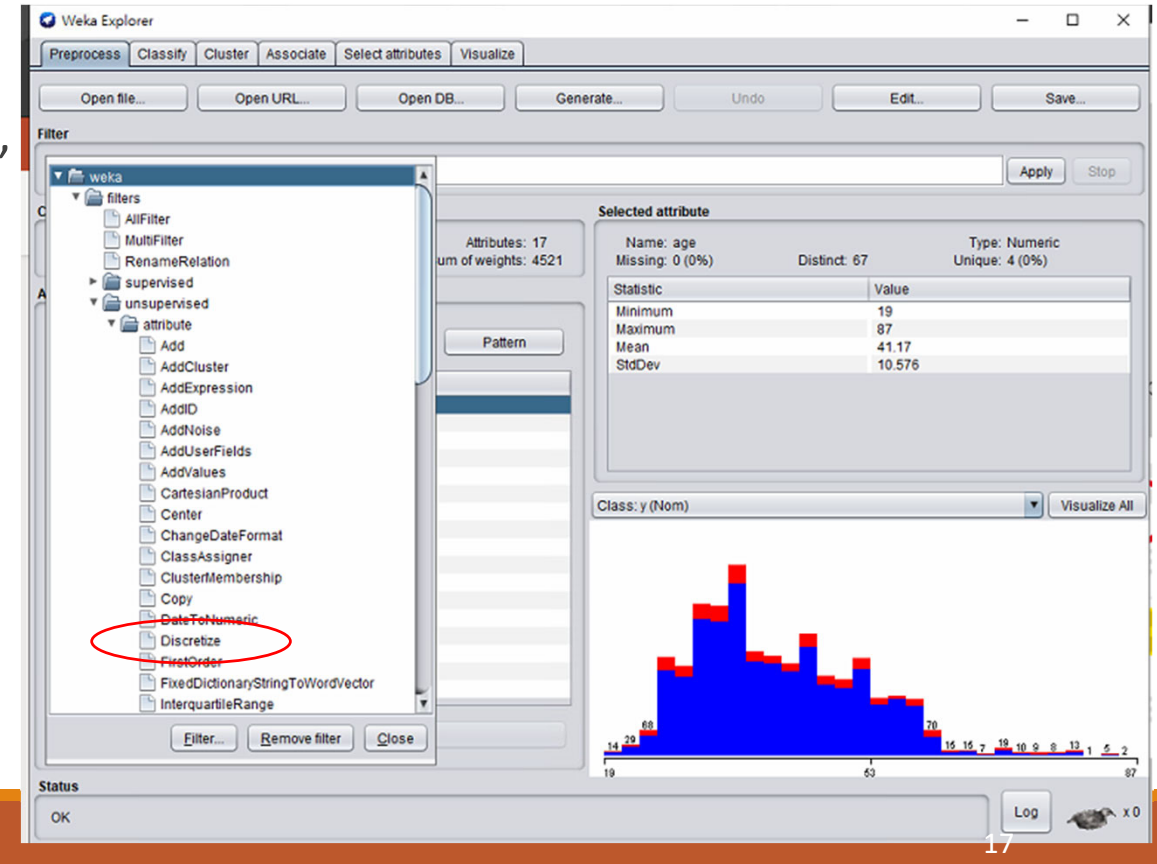

Click on the text near Choose, you can configure the setting of the method

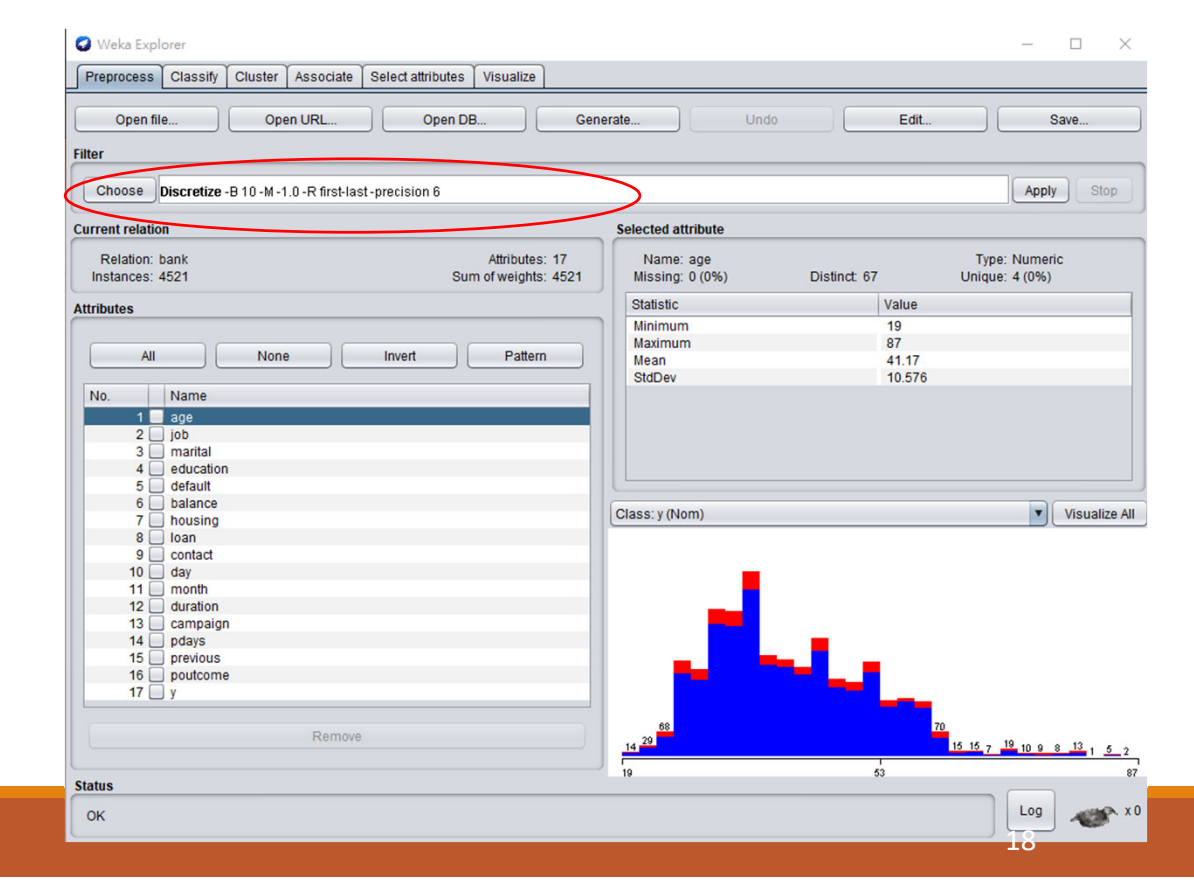

- Here is the configuration of Discretize
- attributesIndices means specify range of attributes to act on
- binRangePrecison means the number of decimal places for cut points to use
- bins means numbers of bin

| About                                                                           | leuze                         |                      |
|---------------------------------------------------------------------------------|-------------------------------|----------------------|
| An instance filter that discretizes a r<br>the dataset into nominal attributes. | ange of numeric attributes in | More<br>Capabilities |
| attributeIndices                                                                | first-last                    |                      |
| binRangePrecision                                                               | 6                             |                      |
| bins                                                                            | 10                            |                      |
| debug                                                                           | False                         | •                    |
| desiredWeightOfInstancesPerInterval                                             | -1.0                          |                      |
| doNotCheckCapabilities                                                          | False                         | •                    |
| findNumBins                                                                     | False                         | •                    |
| ignoreClass                                                                     | False                         | •                    |
| invertSelection                                                                 | False                         | •                    |
| makeBinary                                                                      | False                         | •                    |
| spreadAttributeWeight                                                           | False                         | •                    |
| useBinNumbers                                                                   | False                         | •                    |
| useEqualFrequency                                                               | False                         | •                    |

You can move the mouse cursor on the configuration's attributes to see the meaning of it.

| Preprocess       Classify       Cluster       Association         Open tile       Open URL       Veka filters unsupervised attribute Discretize         Filter       Choose       Discretize - 810 - M - 1.0 - R free       And tilters       Edit       Save         Current relation       Relation: bank<br>instances: 4521       And tiltude discretizes a range of numeric attributes in<br>the dataset into nominal attributes.       More       Apply       Stop         All       None       None       None       Type: Numeric<br>Unique: 4 (0%)       Value         All       None       The number of decinal places for cut points to use when generating bin labels       Unique: 4 (0%)         Value       The number of decinal places for cut points to use when generating bin labels       117         No       Name       debug       False       Visualize All         S       Getaut       (doNotCheckCapabilities       False       Visualize All         S       Default       invertSelection       False       Visualize All         S       Getaut       spreadAttributeWeight       False       Visualize All         S       Default       spreadAttributWeight       False       Visualize All         Status       Open       Save       OK       Cancel       Cancel                                                                                                    | Weka Explorer                          |                                                                            |                                                     | ×                                |
|----------------------------------------------------------------------------------------------------|----------------------------------------|----------------------------------------------------------------------------|-----------------------------------------------------|----------------------------------|
| Open file     Open URL.       Filer     About       Chroose Discretize - B 10 - M - 1.0 - R free     In instance filter that discretizes a range of numeric attributes in More       Relation: bank instances: 45211     An instance filter that discretizes a range of numeric attributes in Capabilities       All     None       All     None       Status     Gebug       Galance     False       Good     False       Good     False       Goonad     Good </td <td>Preprocess Classify Cluster Assoc</td> <td>🛛 🥥 weka.gui.GenericObjectEditor</td> <td>×</td> <td></td>                                                                                                    | Preprocess Classify Cluster Assoc      | 🛛 🥥 weka.gui.GenericObjectEditor                                           | ×                                                   |                                  |
| Hiter       An instance filter that discretizes a range of numeric attributes in Capabilities       More       Apply       Stope         Current relation       Relation: bank<br>instances: 4521       An instance filter that discretizes a range of numeric attributes in Capabilities       Type: Numeric<br>Unique: 4(0%)       Type: Numeric<br>Unique: 4(0%)         Attributes       Attributes       The number of decimal places for cut points to use when generating bin labels       Type: Numeric<br>Unique: 4(0%)         No.       None       More       Value       Value         Attributes       debug       False       Value         desire dWeightOtinstancesPerinterval       -1.0       4117       10.576         desire dWeightOtinstancesPerinterval       -1.0       Visualize All       Visualize All         doNotCheckCapabilities       False       Visualize All         indexing       gignoreClass       False       Visualize All         invertSelection       False       v       visualize All         invertSelection       False       v       visualize All         ispointed       goutating       spreadAttributeWeight       False       v         visualize All       visueEqualFrequency       False       v       visueEqualFrequency       visueEqualFrequency         VisueEqualFrequency <td>Open file Open URL.</td> <td>weka.filters.unsupervised.attribute.Disc</td> <td>retize</td> <td>Edit Save</td>                                                                                                    | Open file Open URL.                    | weka.filters.unsupervised.attribute.Disc                                   | retize                                              | Edit Save                        |
| Current relation       Type: Numeric         Relation: bank<br>instances: 4521       attributeIndices       first-last       Type: Numeric         Attributes       binRangePrecision       6       Value         All       None       The number of docimal places for cut points to use when generating bin labels       Value         All       None       debug       False       4         1       appendix       desiredWeightOfInstancesPerinterval       -1.0       4         3       martial       desiredWeightOfInstancesPerinterval       -1.0       4       4       0       5       False       Visualize All         6       balance       findNumBins       False       v       Visualize All       9       contact       10       das         10       day       invertSelection       False       v       visualize All       11       5       previous       5       spreadAttributeWeight       False       v       20       20       20       20       20       20       20       20       20       20       20       20       20       20       20       20       20       20       20       20       20       20       20 <th20< th="">       21       21       <th< td=""><td>Choose Discretize -B 10 -M -1.0 -R fir</td><td>An instance filter that discretizes a the dataset into nominal attributes.</td><td>range of numeric attributes in More<br/>Capabilities</td><td>Apply Stop</td></th<></th20<>                                                                                                    | Choose Discretize -B 10 -M -1.0 -R fir | An instance filter that discretizes a the dataset into nominal attributes. | range of numeric attributes in More<br>Capabilities | Apply Stop                       |
| Relation: bank<br>instances: 4521     attribute       Attributes     Instances: 4521       All     None       All     None       All     None       All     None       All     None       All     None       All     None       All     None       All     None       All     None       Constraint     Gebrug       Constraint     Gebrug       Constraint     Gebrug       Constraint     Gebrug       Constraint     Gebrug       Constraint     Gebrug       Constraint     Gebrug       Gebruit     Gebrug       Gebruit     Gebrug       Gebruit     Gebruit       Gebruit     Gebruit <th< td=""><td>Current relation</td><td></td><td></td><td></td></th<>                                                                                                    | Current relation                       |                                                                            |                                                     |                                  |
| All       None         All       None         No.       Name         1       age         2       job         3       marital         4       education         5       default         6       balance         7       housing         9       contact         10       day         11       month         12       duration         13       campaign         14       pdays         17       y         Visualize All         Note: False         10       day         11       month         12       duration         13:       campaign         14:       pdays         spreadAttributeWeight       False         useEqualFrequency       False         useEqualFrequency       False         12:       15:       15:       15:       15:       15:       15:       15:       15:       15:       15:       15:       15:       15:       15:       15:       15:       15:       15:       15:       15:                                                                                                    | Relation: bank<br>Instances: 4521      | attributeIndices                                                           | first-last                                          | Type: Numeric<br>Unique: 4 (0%)  |
| All       None         No.       Name         1       age         2       job         3       mantal         4       education         5       default         6       balance         7       housing         8       loan         90       contact         10       day         111       month         12       pdays         13       campaign         14       pdays         15       previous         16       poutcome         17       y         Rer         Status         Open         Save         Open       Save         OK       Cancel                                                                                                    | Attributes                             | binRangePrecision                                                          | 6                                                   | Value                            |
| All       None         No.       Name         1       age         2       job         3       mantal         4       education         5       default         6       balance         7       housing         8       loan         9       contact         10       day         111       month         12       ourse         10       day         111       month         12       ourse         13       campaign         14       pdays         15       previous         16       poutcome         17       y         useEqualFrequency       False         vuseEqualFrequency       False         vuseEqualFrequency       False         0       0K       Cancel                                                                                                    |                                        | The number                                                                 | of decimal places for cut points to use when genera | ating bin labels                 |
| No.       Name         1       39         2       job         3       marital         4       education         5       default         6       balance         7       housing         8       loan         9       contact         10       day         11       markBinary         12       duration         13       campaign         14       pdays         15       previous         16       poutcome         17       y         useEginNumbers       False         wseEginNumbers       False         110       useEqualFrequency         False       v         useEqualFrequency       False         9       Open       Save         OK       Cancel                                                                                                    | All None                               | UIIIS                                                                      |                                                     | 41.17<br>10.576                  |
| 1       age         2       job         3       marital         4       education         5       default         6       balance         7       housing         8       loan         9       contact         10       day         11       month         12       duration         13       campaign         14       pdays         15       previous         16       poutcome         17       y         Contact         10       day         invertSelection       False         wseBinNumbers       False         vseBinNumbers       False         vseEgualFrequency       False         0pen       Save       OK         0K       Cancel                                                                                                    | No. Name                               | debug                                                                      | False                                               |                                  |
| 4       Haining         4       Haining         4       Haining         6       Haining         6       Haining         6       Haining         7       housing         8       Ioan         9       contact         10       day         11       month         12       duration         13       campaign         14       pdays         15       previous         16       poutcome         17       y         useEqualFrequency       False         Visualize All       False         11       month         12       invertSelection         False       V         useElinary       False         V       useElinary         False       V         V       useEqualFrequency         False       V         15       Use 0         16       Open         Save       OK         Cancel       Main                                                                                                    | 1 age<br>2 job<br>2 marital            | desiredWeightOfInstancesPerInterval                                        | -1.0                                                |                                  |
| 6       balance       findNumBins       False       Visualize All         7       housing       ignoreClass       False       V         9       contact       ignoreClass       False       V         10       day       invertSelection       False       V         12       duration       makeBinary       False       V         13       campaign       makeBinary       False       V         15       previous       spreadAttributeWeight       False       V         17       y       useBinNumbers       False       V         Status                                                                                                    | 4 education                            | doNotCheckCapabilities                                                     | False                                               |                                  |
| 8       loan       ignoreClass       False       Image: Class of the second second | 6 balance<br>7 housing                 | findNumBins                                                                | False                                               | Visualize All                    |
| 10       day         11       month         12       duration         13       campaign         14       pdays         15       previous         16       pottcome         177       y         Status         Open         Save         OK         Cancel                                                                                                    | 8 loan<br>9 contact                    | ignoreClass                                                                | False                                               |                                  |
| 13     campaign       13     campaign       14     pdays       15     previous       16     poutcome       17     y       Ren       Status       Open       Save       Open                                                                                                    | 10 day<br>11 month<br>12 duration      | invertSelection                                                            | False                                               |                                  |
| 15       previous         16       poutcome         17       y         Ren         Status         Open         Save         OK         Cancel                                                                                                    | 13 campaign<br>14pdays                 | makeBinary                                                                 | False                                               |                                  |
| 17     y     useBinNumbers     False     70       Ren     useEqualFrequency     False     70       Status     Open     Save     OK     Cancel                                                                                                    | 15 previous<br>16 poutcome             | spreadAttributeWeight                                                      | False                                               |                                  |
| Ren         useEqualFrequency         False         70         15         15         7         19         10         9         13         1         5         2           Status         Open         Save         OK         Cancel         67         67                                                                                                    | 17 🗌 y                                 | useBinNumbers                                                              | False                                               |                                  |
| Status Open Save OK Cancel 0                                                                                                    | Re                                     | useEqualFrequency                                                          | False                                               | 70<br>16 15 7 19 10 9 8 13 1 5 2 |
| Operi OK Cancel                                                                                                    | Status                                 | 0000                                                                       |                                                     | 87                               |
| ОК                                                                                                    | ок                                     | Save                                                                       |                                                     | Log 🛷 XO                         |

Let's leave the setting as default and click OK

Then, click apply.

| Vveka Explorer                                                        |                                           | - L X                             |
|-----------------------------------------------------------------------|-------------------------------------------|-----------------------------------|
| Preprocess Classify Cluster Associate Select attributes Visualize     |                                           |                                   |
| Open file Open URL Open DB Gen                                        | erate Undo                                | Edit Save                         |
| ter                                                                   |                                           |                                   |
| Choose Discretize -B 10 -M -1.0 -R first-last-precision 6             |                                           | Apply Stop                        |
| rrent relation                                                        | Selected attribute                        |                                   |
| Relation: bank Attributes: 17<br>Instances: 4521 Sum of weights: 4521 | Name: age<br>Missing: 0 (0%) Distinct: 67 | Type: Numeric<br>Unique: 4 (0%)   |
| rributes                                                              | Statistic                                 | Value                             |
|                                                                       | Minimum                                   | 19                                |
|                                                                       | Maximum                                   | 87                                |
| All None Invert Pattern                                               | Mean                                      | 41.17                             |
|                                                                       | StdDev                                    | 10.576                            |
| No. Name                                                              |                                           |                                   |
| 1 🔤 age                                                               |                                           |                                   |
| 2 job                                                                 |                                           |                                   |
| 3 marital                                                             |                                           |                                   |
| 4 education                                                           |                                           |                                   |
| 6 halance                                                             |                                           |                                   |
|                                                                       | Class: y (Nom)                            | <ul> <li>Visualize All</li> </ul> |
| 8 loan                                                                |                                           |                                   |
| 9 contact                                                             |                                           |                                   |
| 10 🗌 day                                                              | _                                         |                                   |
| 11 month                                                              | I <b>I</b>                                |                                   |
| 12 duration                                                           |                                           |                                   |
| 13 🗌 campaign                                                         |                                           |                                   |
| 14 📃 pdays                                                            |                                           |                                   |
| 15 previous                                                           |                                           |                                   |
| 16 poutcome                                                           |                                           |                                   |
| 17 🗆 y                                                                |                                           |                                   |
|                                                                       | 68                                        | 70                                |
| Remove                                                                | 14 29                                     | 15 15 7 19 10 9 8 13              |
|                                                                       | 19 55                                     | 3 87                              |
| atus                                                                  |                                           |                                   |
| ок                                                                    |                                           | Log 🛷 x0                          |
| an an an an an an an an an an an an an a                              |                                           | 21                                |

Now, you can see the attribute age is discretized to 10 bins and you can see the range of each bin in this panel

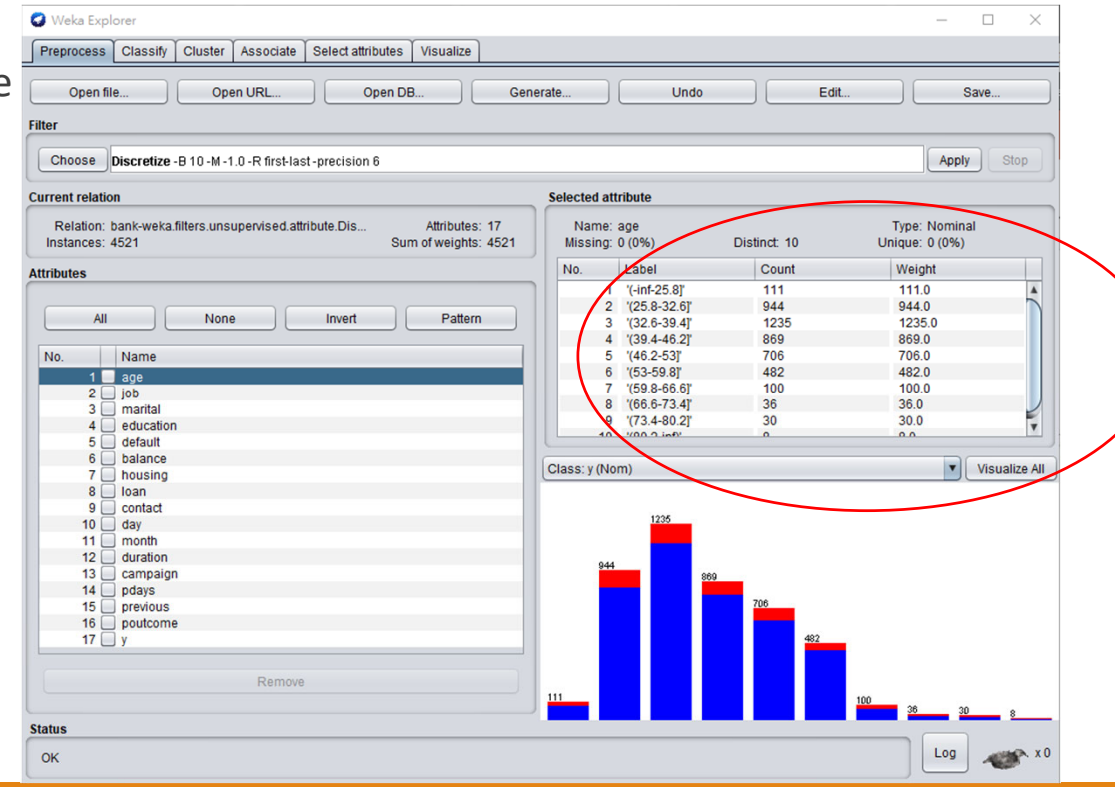